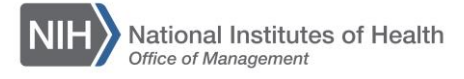

# LEARNING MANAGEMENT SYSTEM (LMS)

# DISCONTINUING AND REACTIVATING COURSES & OFFERINGS

#### INTRODUCTION

A course should be discontinued when it will no longer be offered, essentially removing it from the catalog of available training.

Upon the Discontinued From date, the following actions will occur:

- LMS administrators will be prevented from creating additional offerings for the course.
- Learners will no longer be able to see or register for course offerings.
- For Instructor Led, Virtual Class, and Webinar offerings, all active learner registrations for future offerings will be cancelled.
- For Online Training offerings, registrations for learners who have yet to launch any course material will be cancelled.

**NOTE:** Discontinued courses and online training offerings can be reactivated. However, cancelled scheduled offerings need to be recreated.

#### HOW TO DISCONTINUE A COURSE

- 1. Log in to LMS and navigate to the **Course Details** page.
- 2. Scroll to the Availability Information section. Add today's date to the **Discontinued From** field using the calendar pick icon.
- 3. Uncheck **Display for Call Center** and uncheck **Display for Learner**.
- 4. Scroll to the bottom of the page and select **Save**.
- 5. A pop-up window will appear. Select all three checkboxes and select Save.
- 6. Any open offerings for the course will be automatically cancelled overnight.

## HOW TO REACTIVATE A COURSE AND/OR ONLINE OFFERING

- 1. Log in to LMS and navigate to the **Course Details** or **Offering Details** page.
- 2. Scroll to the Availability Information section. Remove the date from the **Discontinued From** field.
- 3. Turn on **Display for Learner** and **Display for Call Center**.
- 4. Scroll to the bottom of the page and select **Save**.

#### HOW TO HANDLE OFFERINGS CANCELLED BY A DISCONTINUED COURSE

- 1. Identify the Learners who had their registrations cancelled from the initial offering.
- 2. After the course has been reactivated (see above), create a new offering.
- 3. Scroll to the bottom of the Offering Details page and select the **Roster** button.
- 4. On the Roster tab, select Add Learners.
- 5. Search for and select the Learners who need to be re-registered for the class.
- 6. Upon selection, you will see a Registration Confirmation screen. The Learner (and Manager, if applicable) will be notified of the new registration.

## **Discontinuing and Reactivating Courses**

February 2025